## AMALACH FUNKČNÍ VZOREK

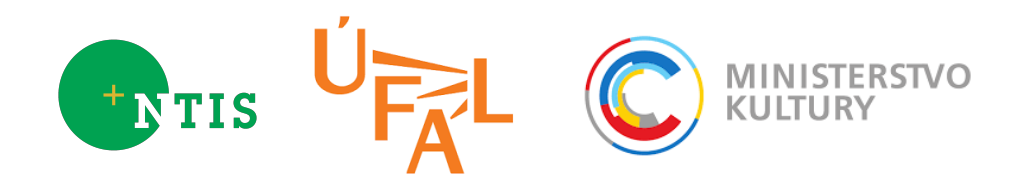

## Obsah

| 1        | Úvod                | <b>2</b> |
|----------|---------------------|----------|
| <b>2</b> | Instalace a použití | 3        |

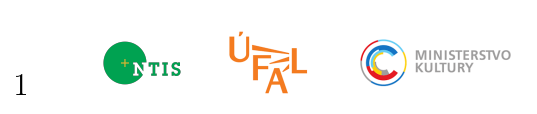

## 1 Úvod

Funkční vzorek se skládá z:

- serverového počítače
- softwaru MCLASS
- softwaru WFBAS
- pracovní databáze sestavené softwary SEASR-CZE a SEASR-ENG
- tenkého klienta s obvyklým webovým prohlížečem

Serverový počítač je počítač s konfigurací odpovídající náročnosti vykonávané úlohy s připojením k internetu. Počítač použitý pro funkční vzorek má:

- 2 procesory Intel(R) Xeon(R) CPU E5-2620 v2 @ 2.10GHz
- 128 GB RAM

Na počítači běží software MCLASS, který se stará o komunikaci s klientem. Na základě dotazu klienta vyhledá pomocí softwaru WFBAS v pracovní databázi žádané údaje a ty klientovi předloží. Jedná se o části videí, ve kterých se vyskytují klientem hledaná slova. Pracovní databáze obsahuje všechna videa a jejich indexy, které umožňují WFBAS rychlé vyhledávání. Pro vkládání videí do databáze a jejich indexaci slouží softwary SEASR-CZE a SEASR-ENG. SEASR-CZE pro videa v češtině a SEASR-ENG pro videa v angličtině.

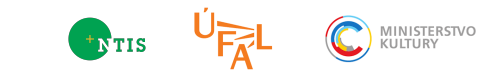

## 2 Instalace a použití

Pro instalaci se předpokládá počítač s linuxovou distribucí. Doporučuje se aktuální Debian Stable. Dále je třeba nainstalovat aplikaci Docker podle návodu na oficiálních stránkách projektu<sup>1</sup>. Postup sestavení pracovní databáze je popsán v dokumentaci softwarů SEASR-CZE a SEASR-ENG. Předpokládejme tedy, že máme k dispozici funkční databázi MongoDB a archivovaný obraz (Docker Image) serverové aplikace složené ze softwarů MCLASS a WFBAS - amalach\_prototype.tar.gz. MCLASS nedokáže sám pracovní databázi prohledávat a WFBAS na druhé straně nepředpokládá pokročilé uživatelské rozhraní. Proto jsou pro naše potřeby oba softwary distribuovány pohromadě.

Nejprve je třeba v archivu upravit soubor opt/pixla/amalach.json, kde je popsán způsob přístupu k databázi. Především db\_uri:

"db\_uri": "mongodb://hydra3.kky.zcu.cz/amalach3/px01",

Dále je třeba přidat do archivu soubory:

- TLS certifikát opt/pixla/ca/amalach.zcu.cz.pem
- TLS klíč opt/pixla/ca/serverkey.dec.pem
- TLS key-chain opt/pixla/ca/tcs-ca-bundle.pem (musí obsahovat CA, která vydává klientské certifikáty)

Software TMODS:ENG-CZE, který umožňuje překlad uživatelských dotazů mezi angličtinou a češtinou běží na vzdáleném počítači. Pro správnou spolupráci je třeba nastavit uri v souboru opt/pixla/pixla\_server.py:

```
(r"/translate", ProxyHandler, {
    'uri': 'http://lindat.mff.cuni.cz/services/moses/request',
    'concat': False
}),
```

Dále popsané příkazy vkládáme do příkazové řádky. Nejprve importujeme archiv a vytvoříme tak Docker image:

docker import amalach\_prototype.tar.gz amalach/prototype

Vytvoří se Docker image s názvem amalach/prototype. Následně lze již aplikaci spustit příkazem:

<sup>&</sup>lt;sup>1</sup>http://www.docker.com/

```
docker run -i -t --net=host --entrypoint /usr/bin/supervisord \
    --workdir=/opt/pixla amalach/prototype -nc /opt/pixla/supervisord.conf
```

Význam všech použitých přepínačů je součástí dokumentace Dockeru. Význam přepínačů /usr/bin/supervisord snadno zjistíme, pokud místo příkazu výše zadáme např.

docker run -i -t --net=host --entrypoint /usr/bin/supervisord \ --workdir=/opt/pixla amalach/prototype --help

Nyní je již možný přístup uživatelem tak, jak to popisuje uživatelská část dokumentace softwaru MCLASS.

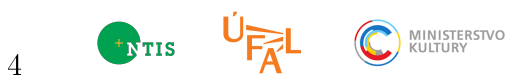